# Instalação ou atualização para ESXi 8.X no UCS C240 M6SX

| Contents |
|----------|
|----------|

| Introdução             |  |
|------------------------|--|
| Pré-requisitos         |  |
| Requisitos             |  |
| Componentes Utilizados |  |
| Configurar             |  |
| Verificar              |  |
| Troubleshooting        |  |

# Introdução

Este documento descreve a instalação ou atualização para ESXi 8.x em servidores UCS 240 M6.

# Pré-requisitos

ESXi - Sistema operacional para VMWare UCS - Sistema de computação unificada CIMC - Controlador de gerenciamento integrado da Cisco vKVM - Teclado Virtual, Vídeo, Mouse vDVD - DVD virtual Imagem ISO - ISO UEFI - Interface de firmware extensível unificada EULA - Contrato de licença de usuário final VLAN - Rede local virtual IPV4 - Protocolo de Internet versão 4

#### Requisitos

Não existem requisitos específicos para este documento.

#### **Componentes Utilizados**

As informações neste documento são baseadas no servidor UCS C240 M6SX.

Nome do arquivo de imagem personalizado da Cisco = VMware-ESXi-8.0.U2-22380479-Custom-Cisco-4.3.2-c.iso

As informações neste documento foram criadas a partir de dispositivos em um ambiente de laboratório específico. Todos os dispositivos utilizados neste documento foram iniciados com uma

configuração (padrão) inicial. Se a rede estiver ativa, certifique-se de que você entenda o impacto potencial de qualquer comando.

# Configurar

Etapa 1. Faça o download da imagem personalizada da Cisco para o ESXi 8.x.

|            | BROADCO             | M <sup>*</sup> Products Solutions               | Support and<br>Services    | Compa                      | How To<br>ny Buy | Q Ļ ⊻ 🖉∨  | ~                     |
|------------|---------------------|-------------------------------------------------|----------------------------|----------------------------|------------------|-----------|-----------------------|
|            |                     | ← VMware vSphe                                  | re - Enterp                | rise 8.0                   |                  |           | Product Download Help |
| ۲ <u>م</u> | My Dashboard        | Primary Downloads Drivers & To                  | ools Open Source           | Custom ISOs                | OEM Addons       |           |                       |
| õ          | My Entitlements     | Q cisco                                         |                            |                            | 8.0              | \$ 202627 | ♦ English ♦           |
| Ġ          | My Downloads        |                                                 |                            |                            |                  |           | Expand All            |
| ţ          | My Cases            |                                                 |                            |                            |                  |           |                       |
| Ĵ          | Trials & Beta       | Cisco Custom Image for ESXi 8.002<br>Install CD | 2 Release<br>ESXi<br>8.0U2 | Release Level Ir<br>207250 | nfo              |           | >                     |
|            | Documentation       | Cisco Custom Image for ESXi 8.00*<br>Install CD | Release<br>ESXi<br>8.0U1   | Release Level Ir<br>207232 | nfo              |           | >                     |
| 0          | Security Advisories | Cisco Custom Image for ESXi 8.0 In<br>CD        | stall Release<br>ESXi 8.0  | Release Level Ir<br>207212 | nfo              |           | >                     |
| 83         | All Products        | 1 to 3 of 3 records                             |                            |                            |                  |           |                       |
| 8          | Contact Support     |                                                 |                            |                            |                  |           |                       |

Página de download da Broadcom

Etapa 2.Na página do CIMC, clique em Launch vKVM.

| •          | cisco Cisco     | Integrated Management Co          | ntroller |                     | ÷ 🔽 1                                      | admin@10.24.133.22 - C240-WZP26440VNX 🔅     |
|------------|-----------------|-----------------------------------|----------|---------------------|--------------------------------------------|---------------------------------------------|
| <b>n</b> / | Chassis / Sum   | mary ★                            |          |                     | Refresh Host Power Launch vK               | VM   Ping   CIMC Reboot   Locator LED   2 1 |
|            | Server Proper   | ties                              | -        | Cisco Integrated M  | Anagement Controller (Cisco I              | MC) Information                             |
|            | Product Name:   | UCS C240 M6SX                     |          | Hostname:           | C240-WZP26440VNX                           |                                             |
|            | Serial Number:  | WZP26440VNX                       |          | IP Address:         | 10.88.159.81                               |                                             |
|            | PID:            | UCSC-C240-M6SX                    |          | MAC Address:        | EC:F4:0C:33:BD:25                          |                                             |
|            | UUID:           | 5704BF40-FCA2-45A0-92FD-F0DEB90B3 | 8D0      | Firmware Version:   | 4.3(2.230270)                              |                                             |
|            | BIOS Version:   | C240M                             |          | Current Time (UTC): | Tue Jul 16 16:50:51 2024                   |                                             |
|            | Description:    |                                   |          | Local Time:         | Tue Jul 16 16:50:51 2024 UTC +0000 (Local) |                                             |
|            | Asset Tag:      | Unknown                           |          | Timezone:           | UTC                                        | Select Timezone                             |
|            |                 |                                   |          |                     |                                            |                                             |
|            |                 |                                   |          |                     |                                            |                                             |
|            | Chassis Status  | s                                 | S        | erver Utilization   |                                            |                                             |
|            | Power           | State: Off                        |          | Overall Utiliza     | tion (%): N/A                              |                                             |
|            | Post Completion | Status: 🔍 Not-Completed           |          | CPU Utiliza         | tion (%): N/A                              |                                             |
|            | Overall Server  | Status: 👎 Moderate Fault          |          | Memory Utiliza      | tion (%): N/A                              |                                             |
|            | Tempe           | rature: 🗹 Good                    |          | IO Utiliza          | tion (%): N/A                              |                                             |
|            | Overall DIMM    | Status: 🗹 Good                    |          |                     |                                            |                                             |
|            | Power Su        | pplies: 🔻 Fault                   |          |                     |                                            |                                             |
|            |                 | Fans: Good                        |          |                     |                                            |                                             |
|            | Locato          | or LED: Off                       |          |                     |                                            |                                             |
|            | Overall Storage | Status: Good                      |          |                     |                                            |                                             |
|            |                 |                                   |          |                     |                                            |                                             |
| -          |                 |                                   |          |                     |                                            |                                             |
| 1          |                 |                                   |          |                     |                                            |                                             |

Inicie o vKVM

Etapa 3. Na página KVM, clique em Virtual Media > vKVM-Mapped vDVD.

| ≡          | cisco vKVM    |   | KVN  | l Console | UCSC-C240- | M6SX | WZP26440V |
|------------|---------------|---|------|-----------|------------|------|-----------|
| 5          | Console       | > |      |           |            |      |           |
|            | File          | > |      |           |            |      |           |
| 0          | View          | > |      |           |            |      |           |
| 99<br>90   | Macros        | > |      |           |            |      |           |
| ×          | Tools         | > |      |           |            |      |           |
| $\bigcirc$ | Power         | > |      |           |            |      |           |
| $\wedge$   | Boot Device   | > |      |           |            |      |           |
|            | Virtual Media | > | Crea | ate Image |            |      |           |
| Ę          | Chat          |   | vKV  | M-Mapped  | vDVD       |      |           |
|            |               |   | vKV  | M-Mapped  | vHDD       |      |           |
|            |               |   | vKV  | M-Mapped  | vFDD       |      |           |
|            |               |   | CIM  | C-Mapped  | vDVD       |      |           |
|            |               |   | CIM  | C-Mapped  | vHDD       |      |           |
|            |               |   |      |           |            |      |           |
|            |               |   |      |           |            |      |           |

vDVD mapeado vKVM

Etapa 4. Procure e selecione a imagem ISO baixada anteriormente.

| =          | cisco vKVM | KVM Console UCSC-C240-M6SX WZP26440VNX @ 1 O                                                   | •  | admin 🔔 |
|------------|------------|------------------------------------------------------------------------------------------------|----|---------|
| Þ          |            |                                                                                                |    |         |
| 1          |            |                                                                                                |    |         |
| ٢          |            |                                                                                                |    |         |
| -          |            |                                                                                                |    |         |
| ×          |            |                                                                                                |    |         |
| Ċ          |            |                                                                                                |    |         |
| $\uparrow$ |            |                                                                                                |    |         |
| Ċ)         |            | Map Virtual Media - CD/DVD                                                                     |    |         |
| Q          |            | Browse Selected File VMware-ESXI-8.0.U2-223 VMware-ESXI-8.0.U2-22380479-Custom-Cisco-4.3.2-c.i | 50 |         |

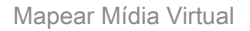

#### Etapa 5. Clique em Power > Power On System.

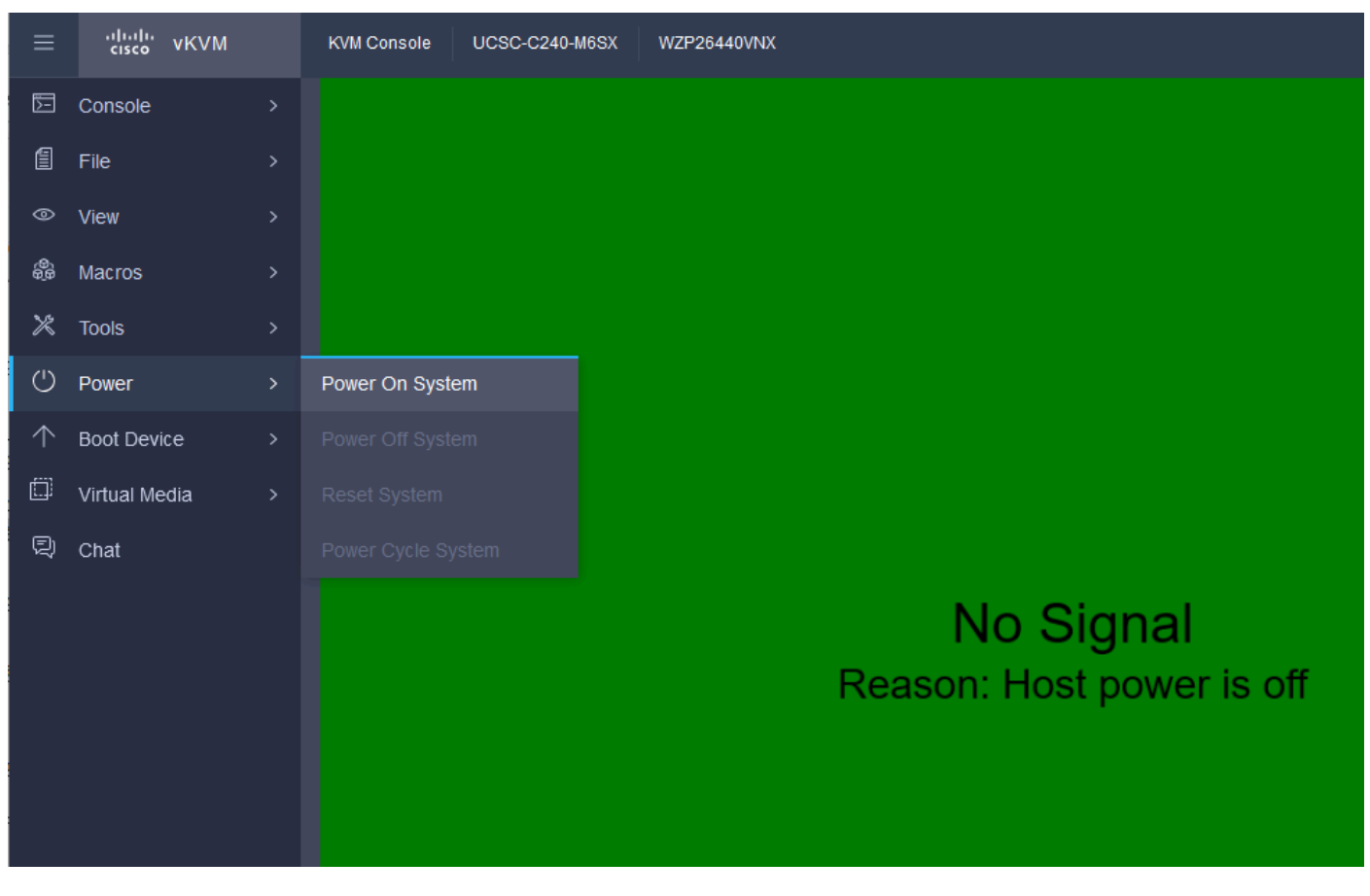

Ligar

Etapa 6. Quando o servidor estiver inicializando, pressione F6 para obter o Menu de inicialização.

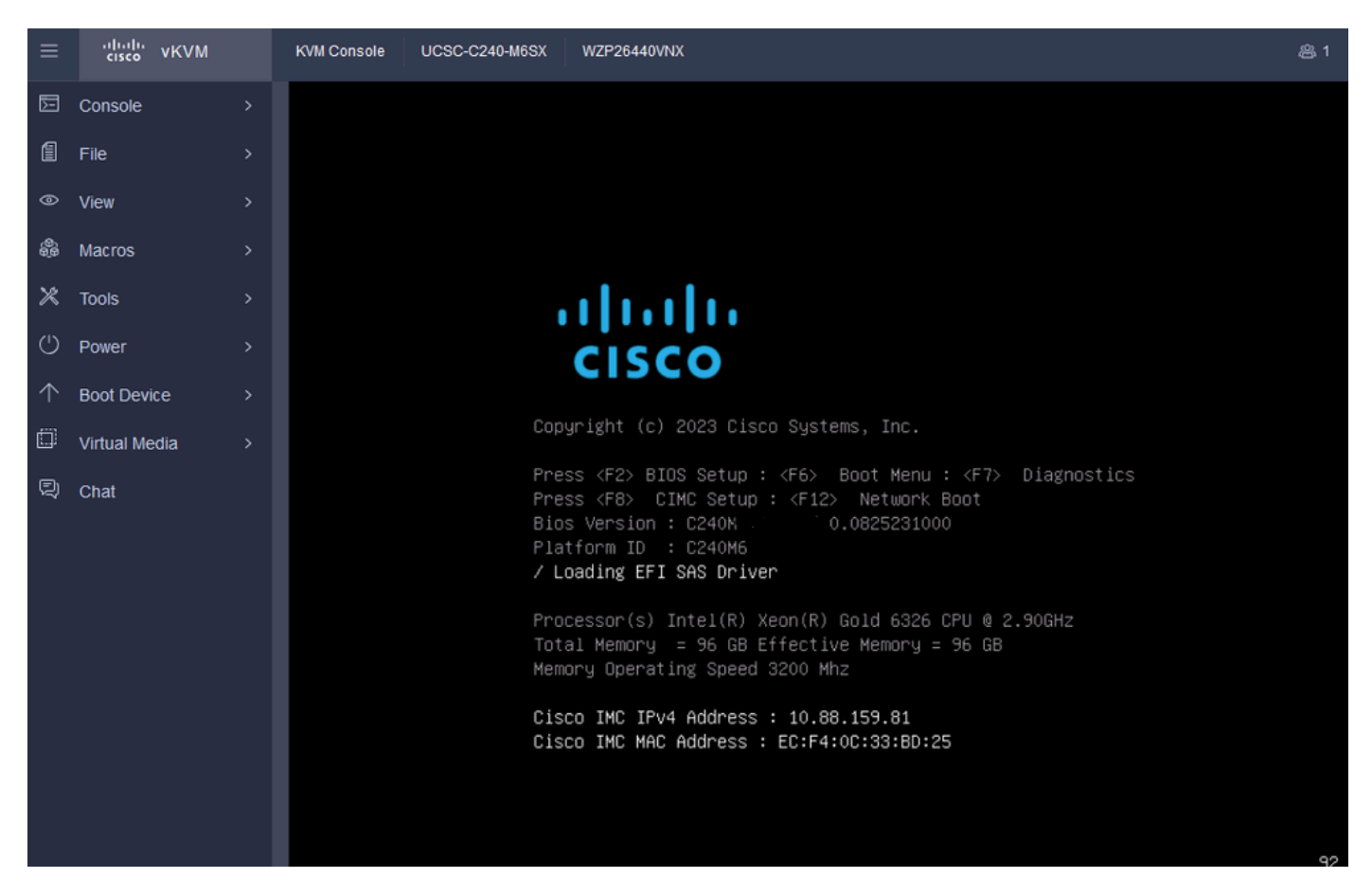

F6 para o menu de inicialização

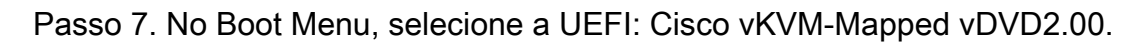

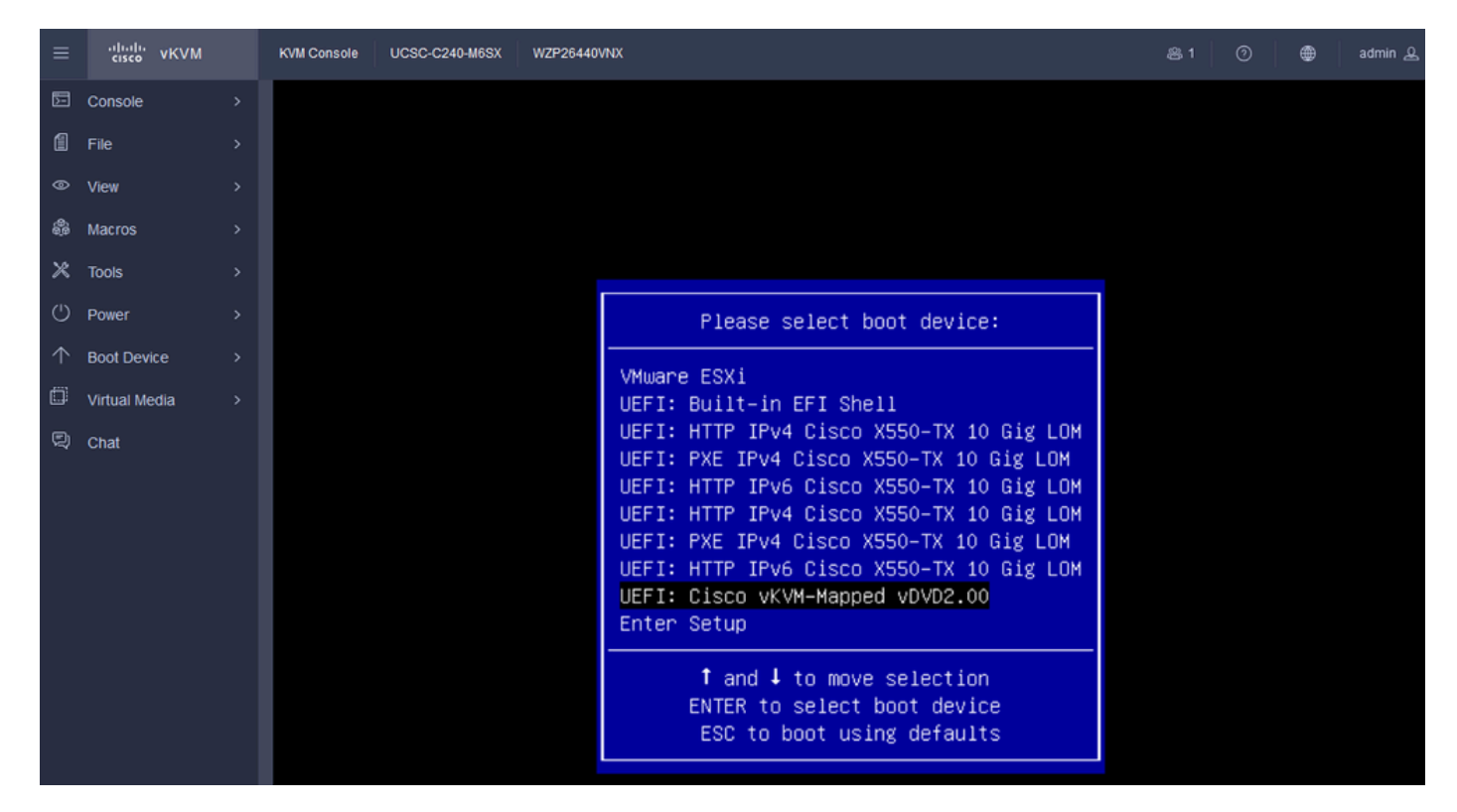

Selecione o vDVD

Etapa 8. Após a seleção, o ESXi começa a carregar o Installer.

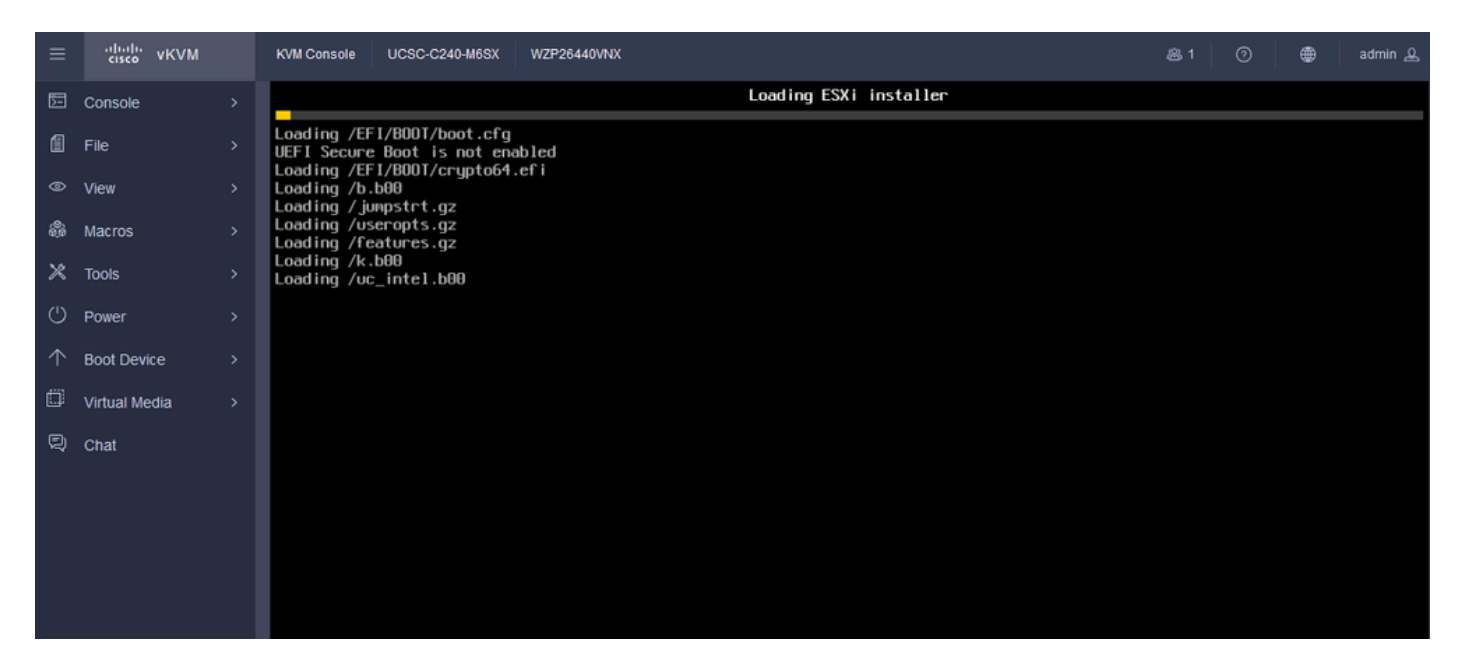

Instalador do ESXi

Etapa 9. Você verá a tela de boas-vindas da instalação do ESXi para continuar ou cancelar. Pressione Enter para continuar.

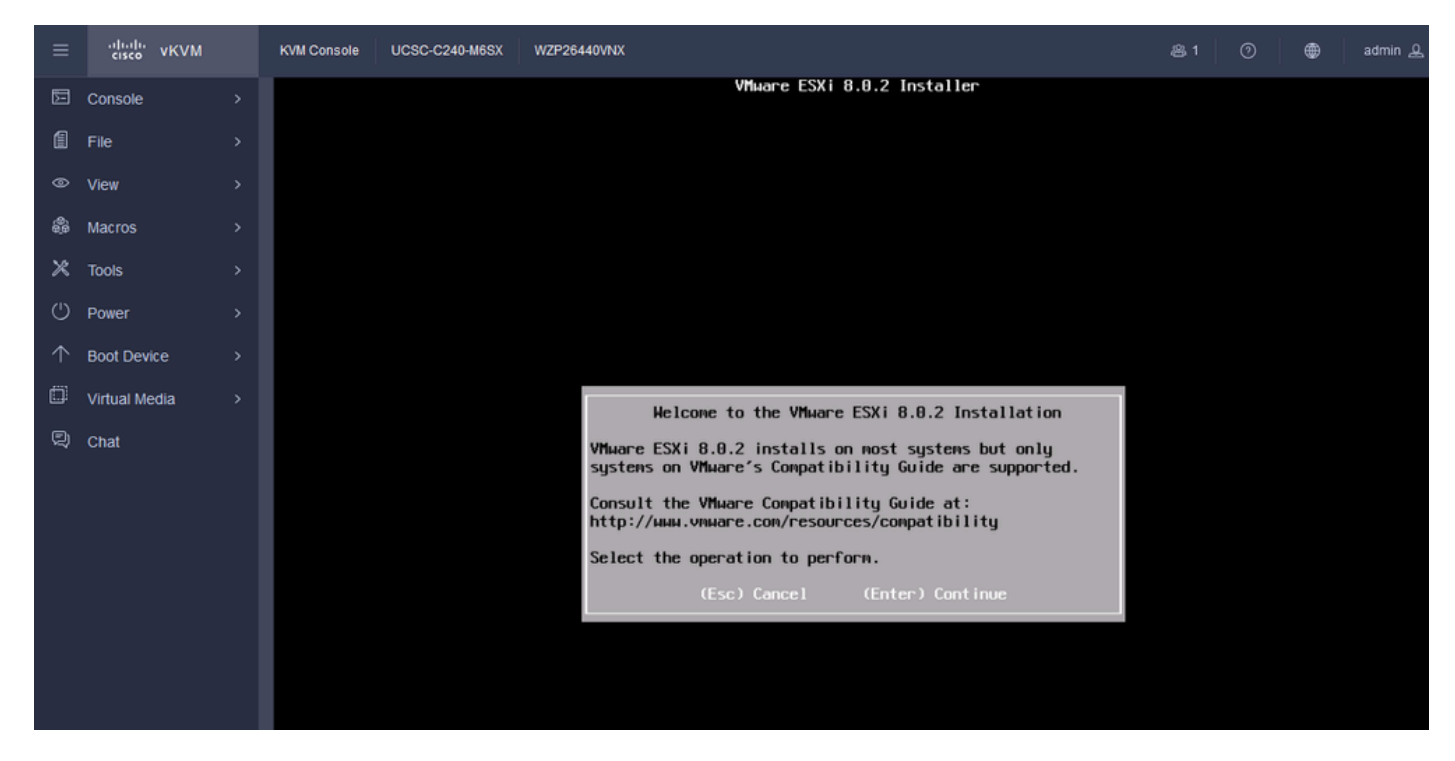

Tela de boas-vindas do ESXi

Etapa 10. Depois de continuar, a tela EULA é apresentada. Pressione F11 para Aceitar.

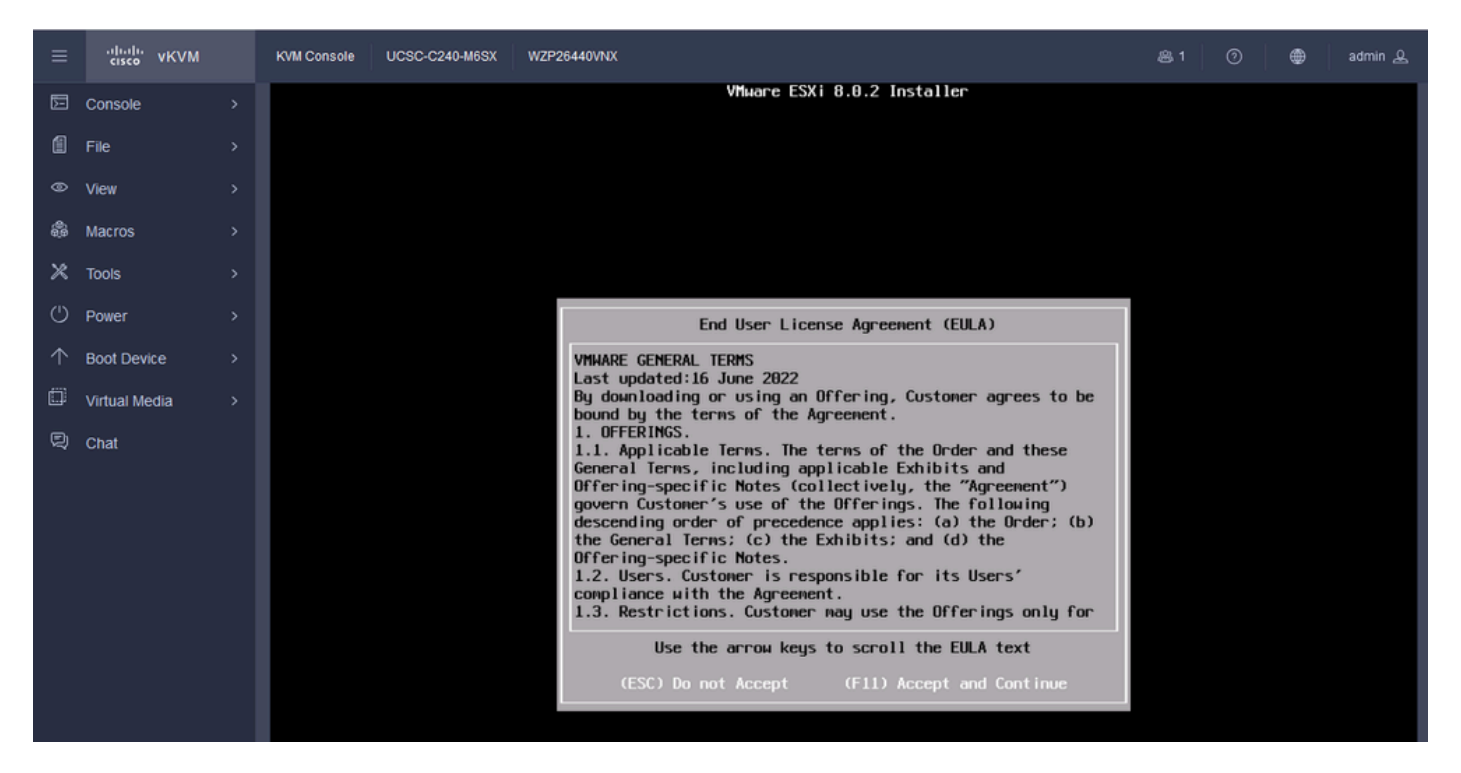

Tela ESXi EULA

Etapa 11. Você verá a opção Select the Device to install the ESXi (Selecionar o dispositivo para instalar o ESXi). Selecione o dispositivo e pressione Enter.

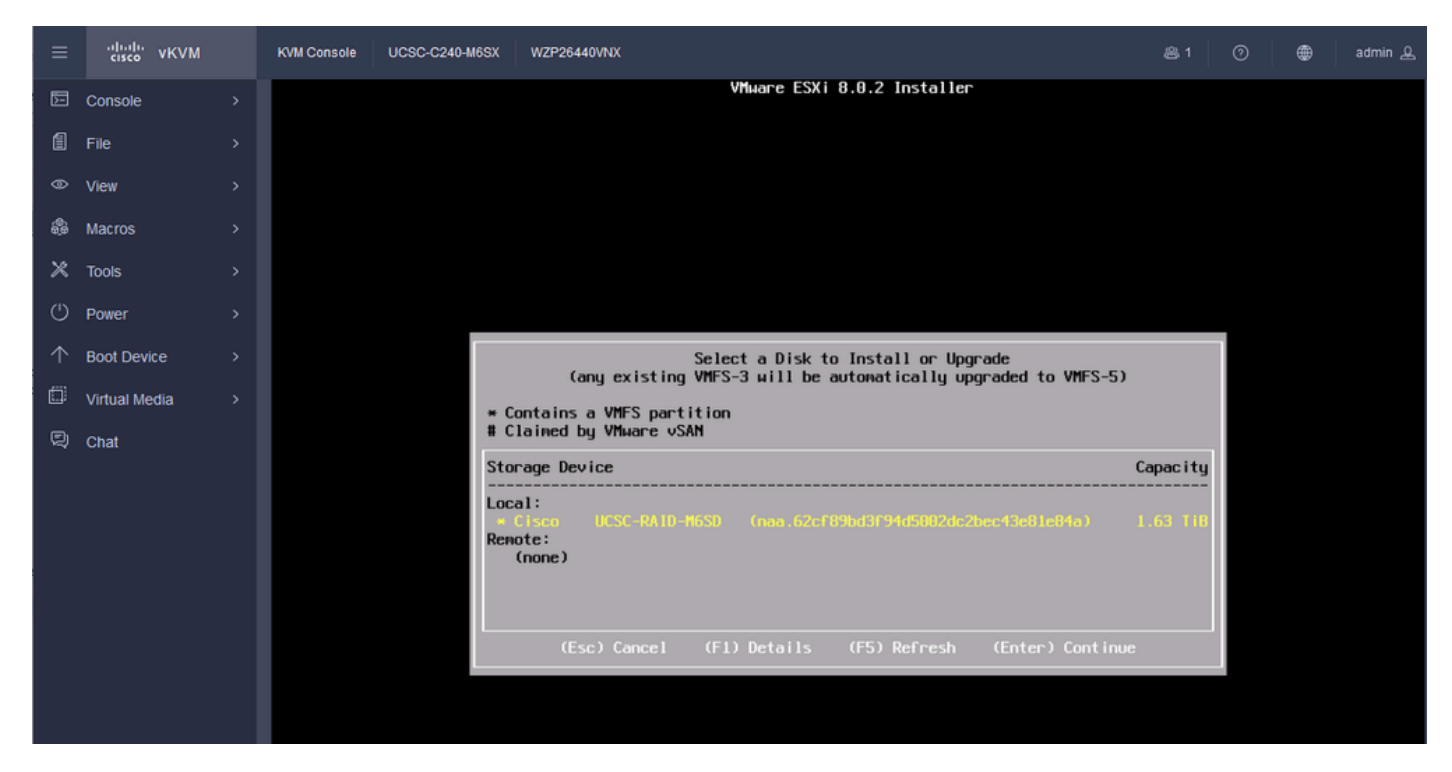

Seleção de RAID ESXi

Etapa 12. Depois que o dispositivo for selecionado, você verá a opção Instalar ou atualizar o ESXi. Escolha Install e pressione Enter.

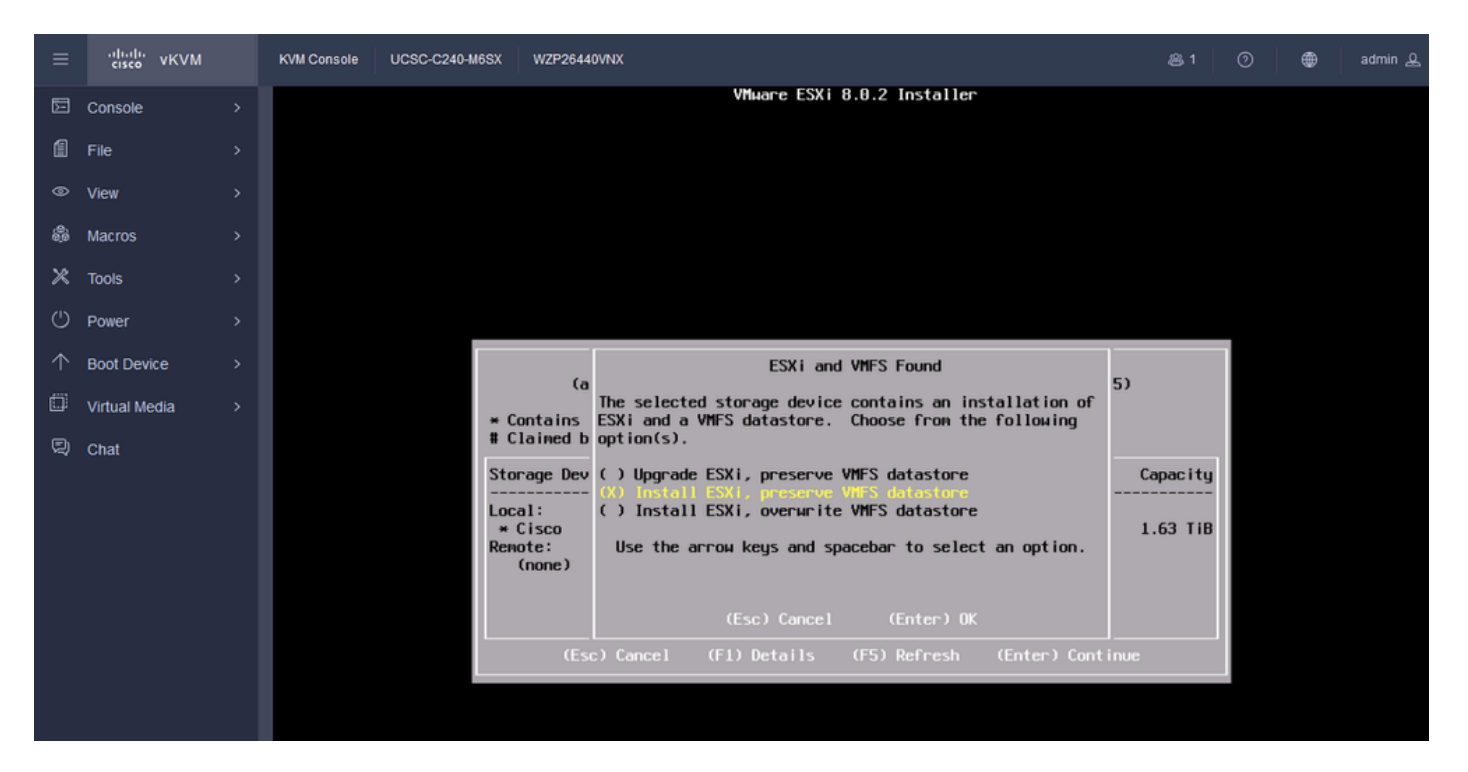

Instalação ou atualização do ESXI

Etapa 13. Seleção do teclado de instalação do ESXi. Selecione a opção Teclado e pressione Enter.

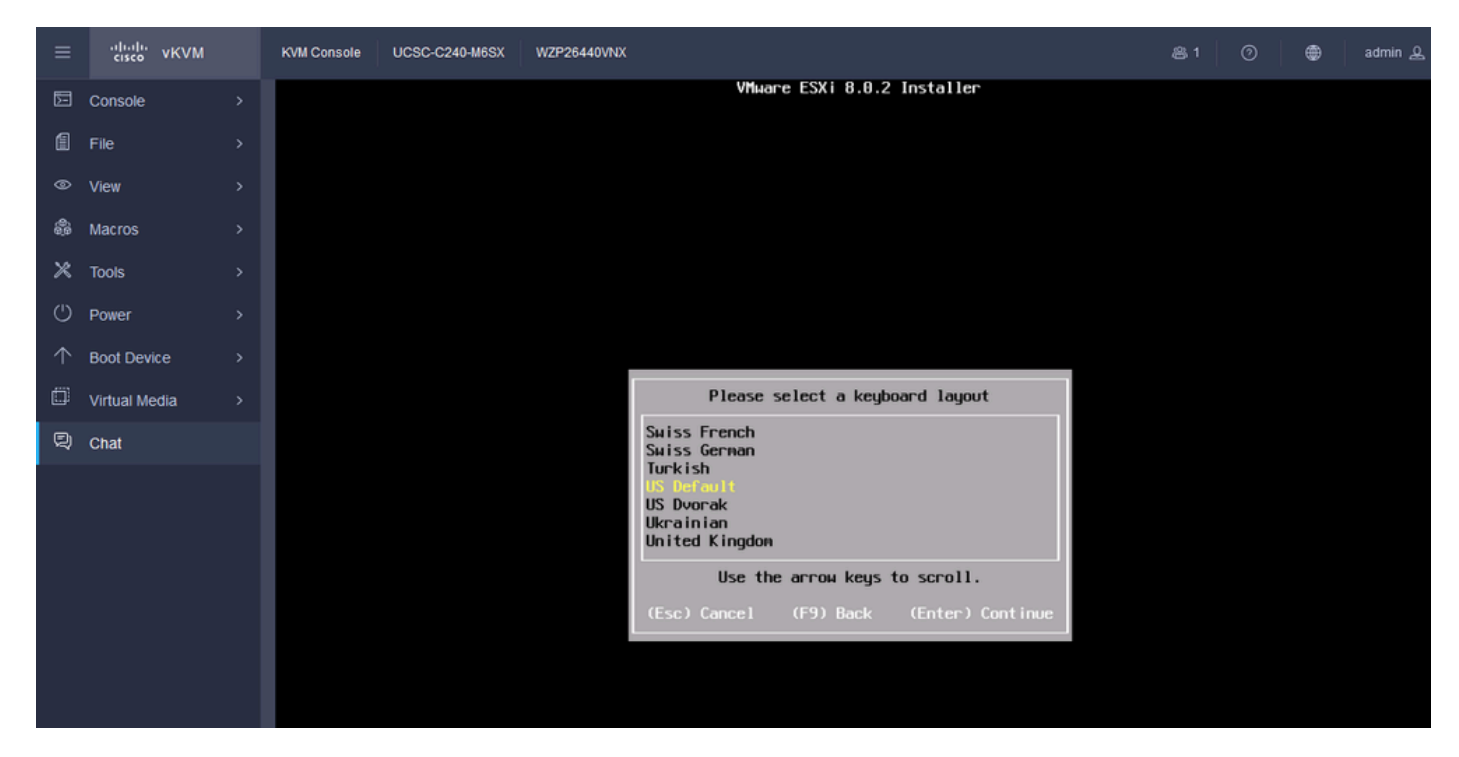

Seleção de Teclado ESXi

Etapa 14. Você será solicitado a configurar a senha raiz do ESXi. Insira os valores de Senha, Confirme-a e pressione Enter.

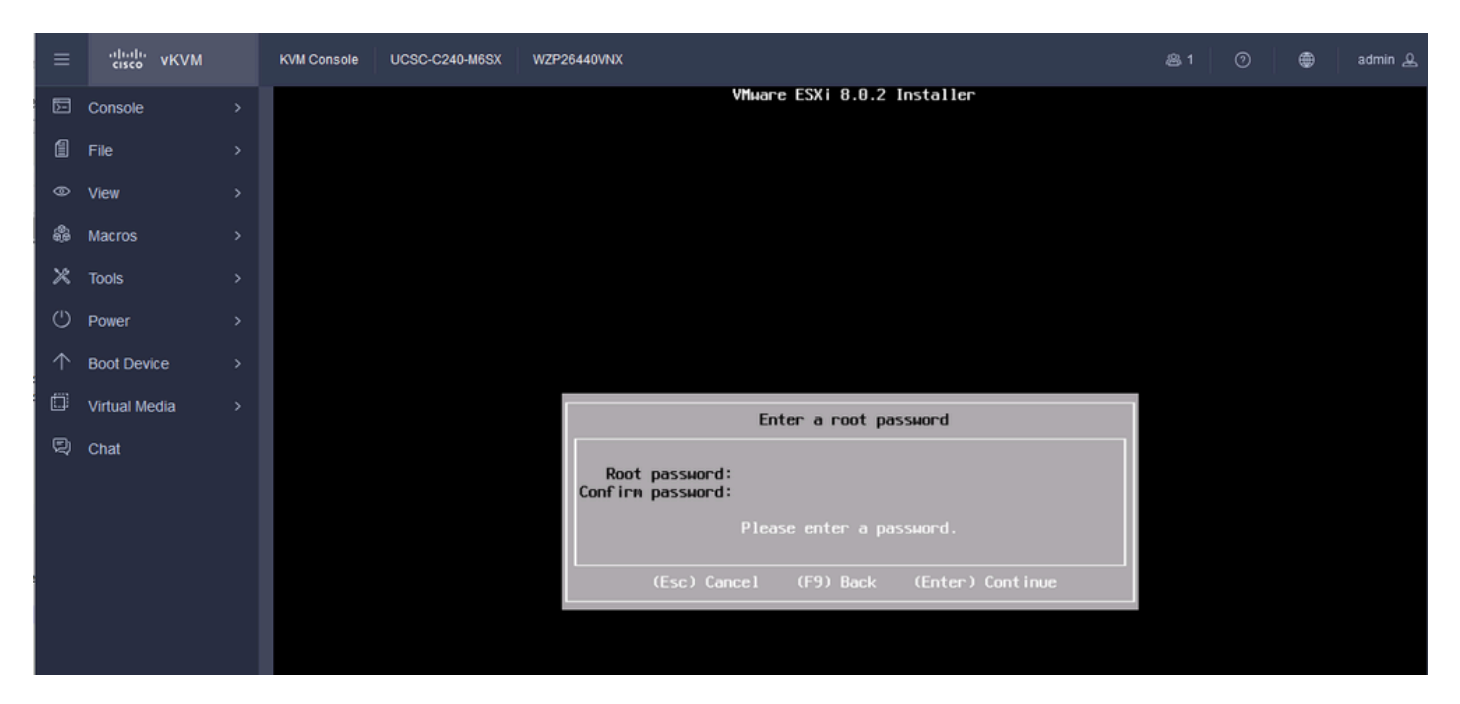

Configuração de senha do ESXi

#### Etapa 15. Você confirma a instalação quando pressiona F11.

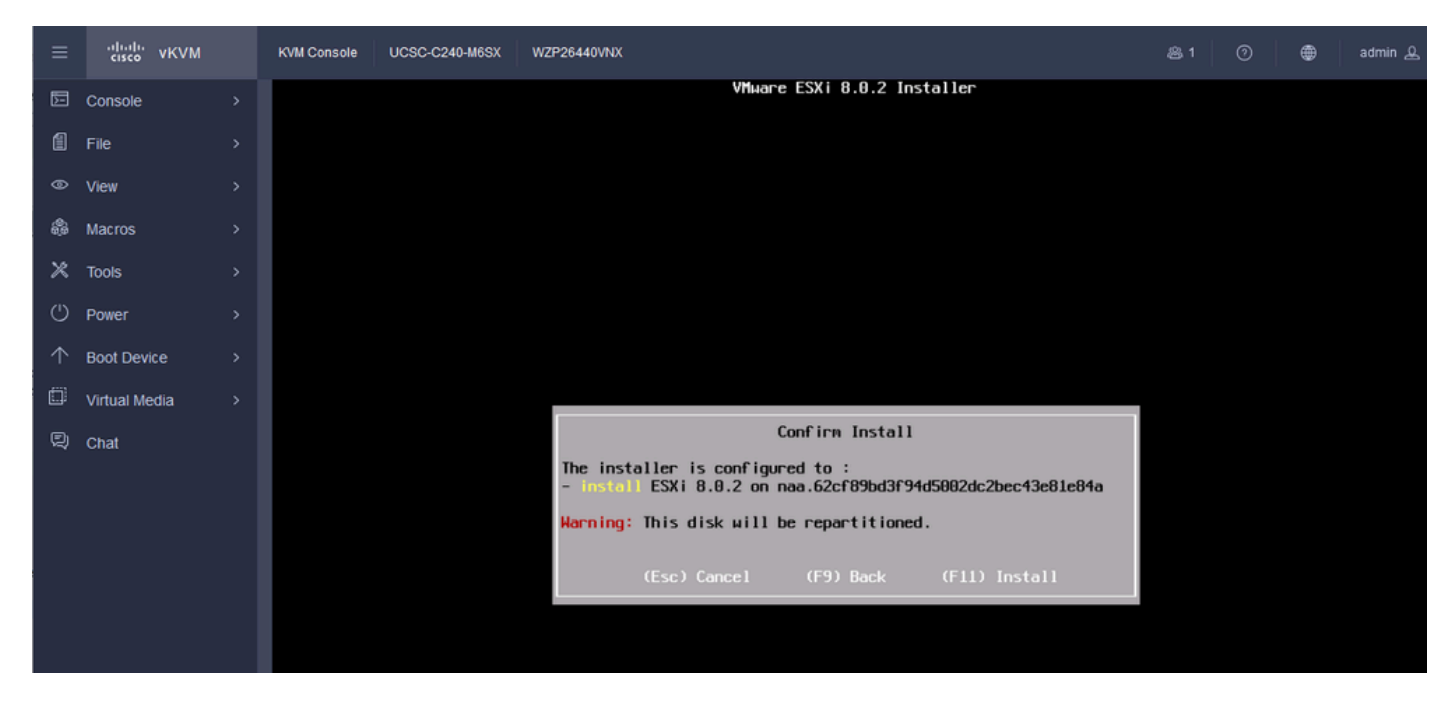

Confirmação de instalação do ESXi

Etapa 16. A instalação é iniciada e exibida em andamento.

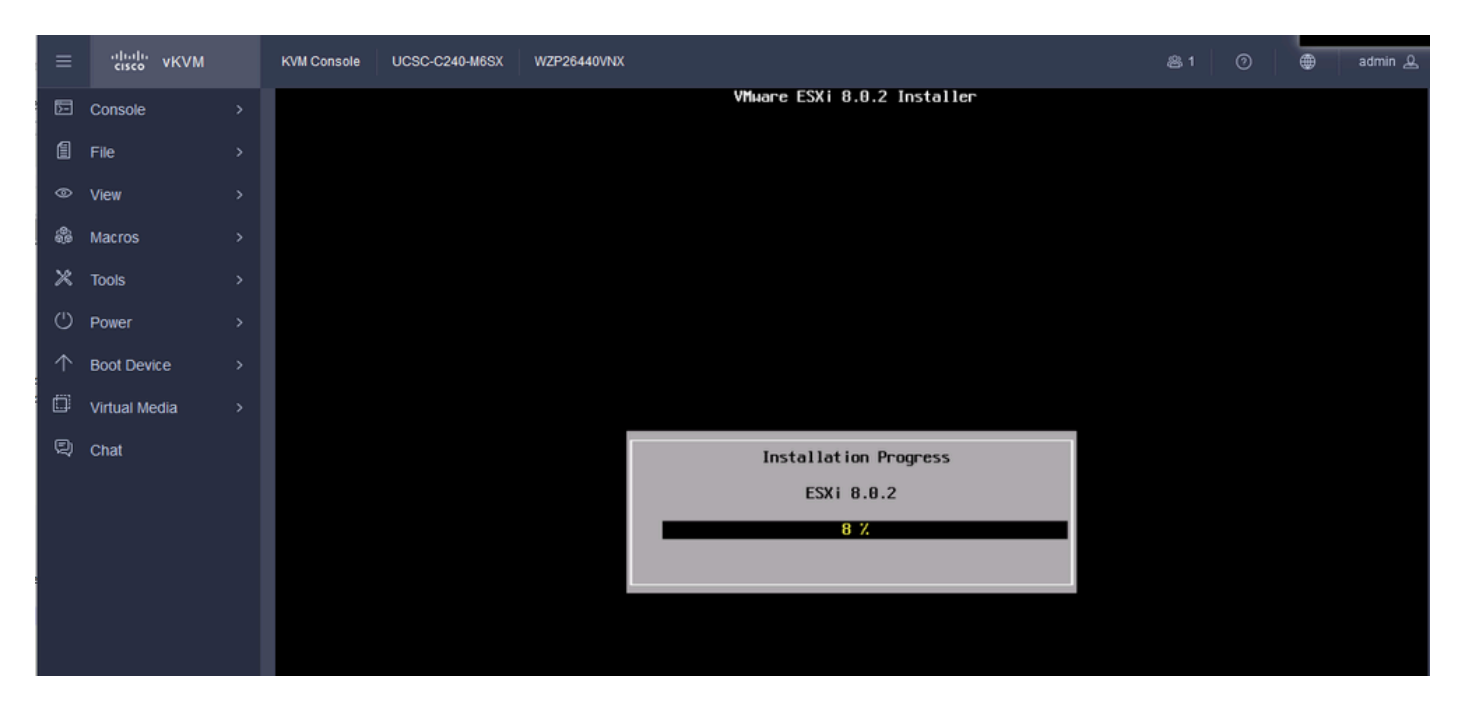

Progresso da instalação do ESXI

#### Etapa 17. A instalação do ESXi é concluída e você pressiona Enter para reinicializar o servidor.

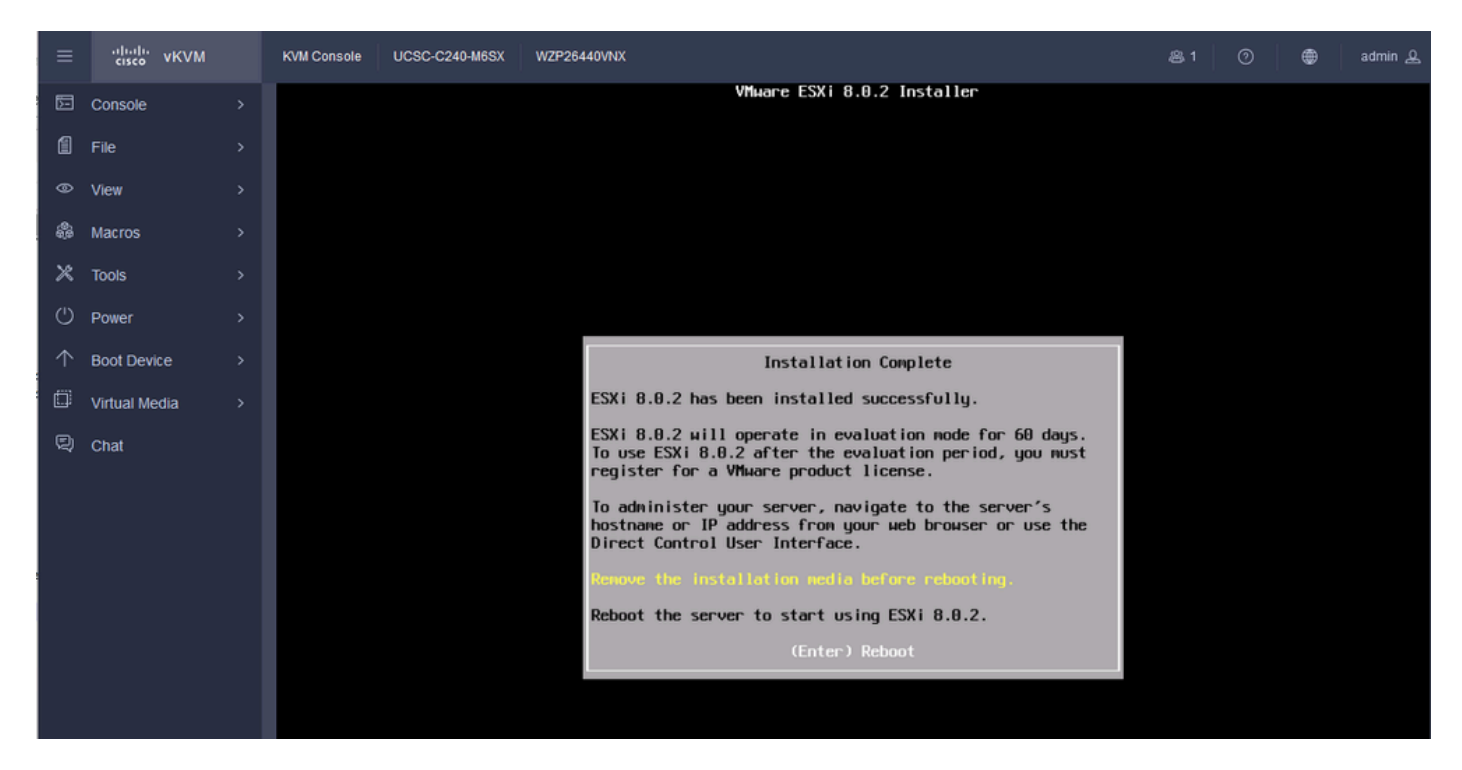

Instalação do ESXi concluída

Etapa 18. O ESXi ejeta o DVD virtual e reinicializa o servidor para ser iniciado pela primeira vez.

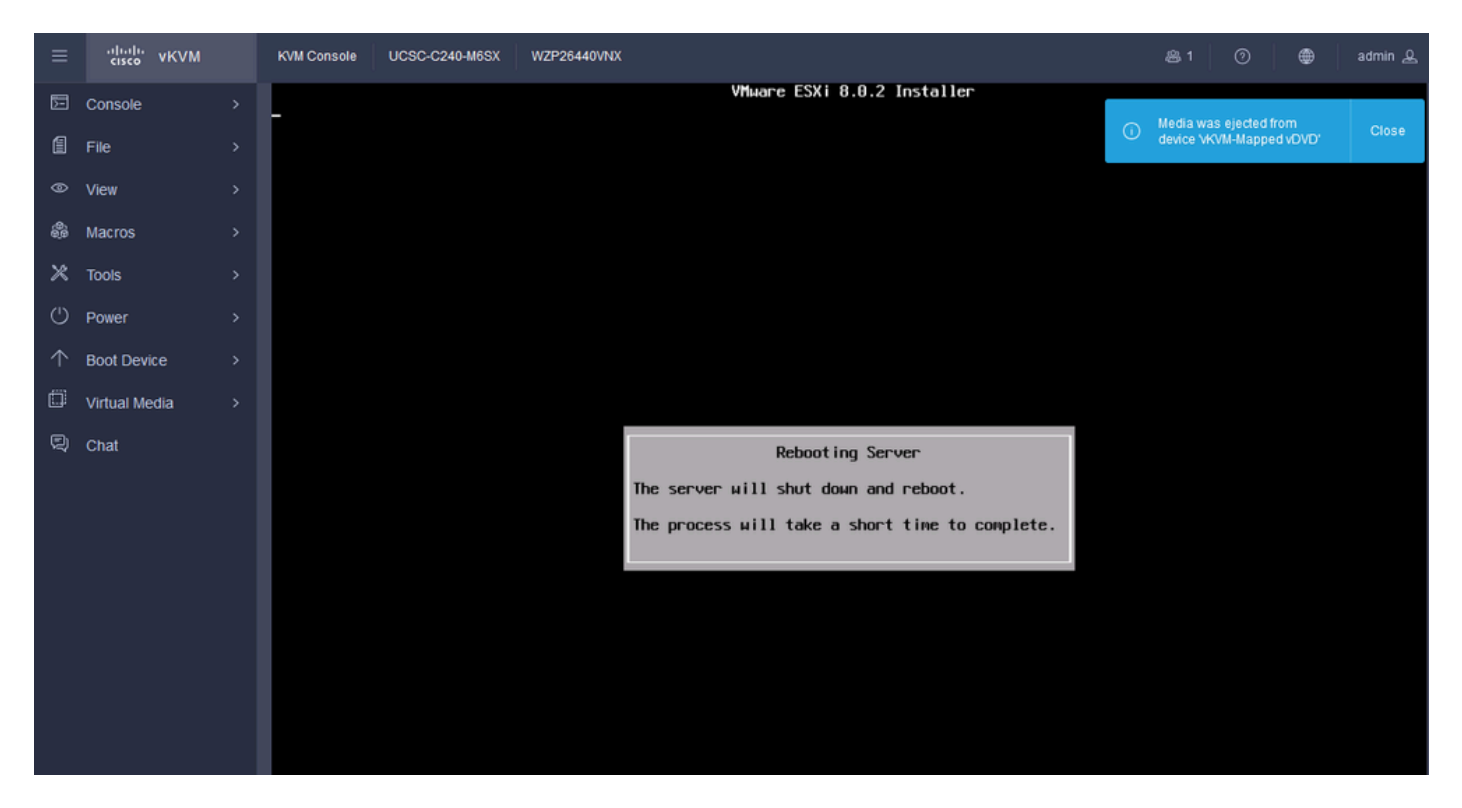

Reinicialização do ESXi Server

Etapa 19. Tela inicial do ESXi após a reinicialização. Pressione F2 para personalizar o sistema.

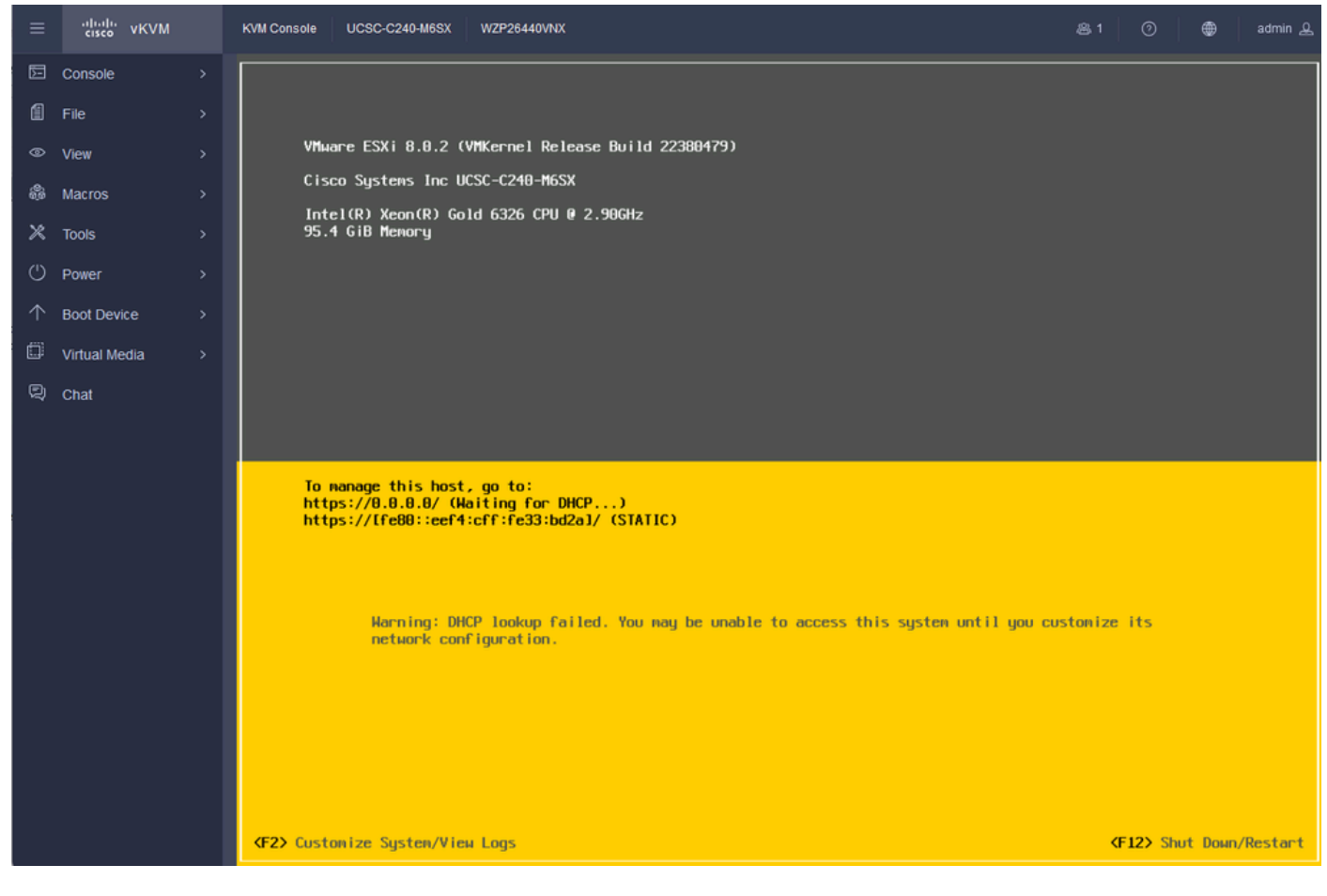

Tela inicial do ESXi

Etapa 20. Digite os valores para Login. A senha foi criada na instalação.

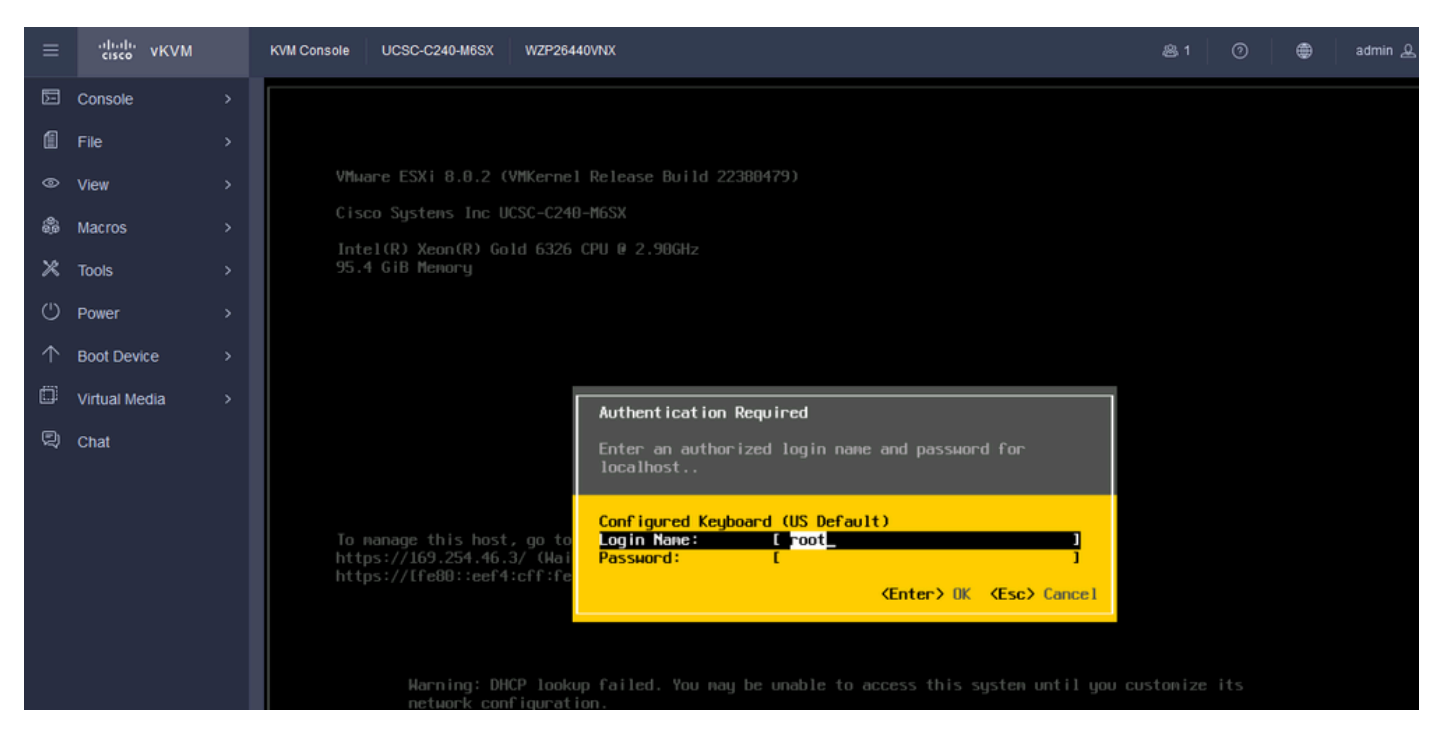

Tela de login do ESXi

# Etapa 21. Você verá a Personalização do sistema. Escolha Configure Management Network e pressione Enter.

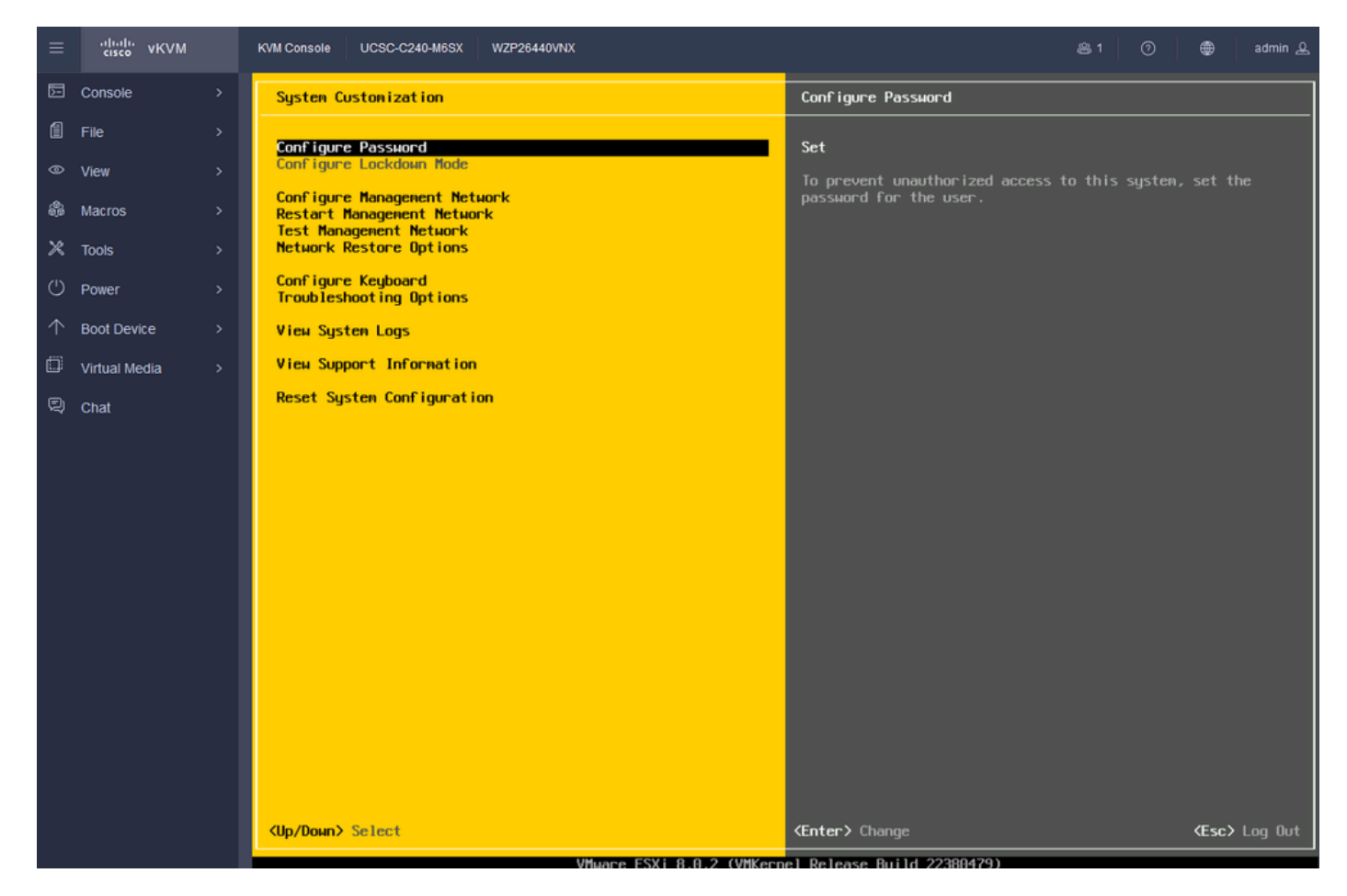

Gerenciamento de configuração do ESXi

Etapa 22. Escolha Adaptadores de rede e pressione Enter.

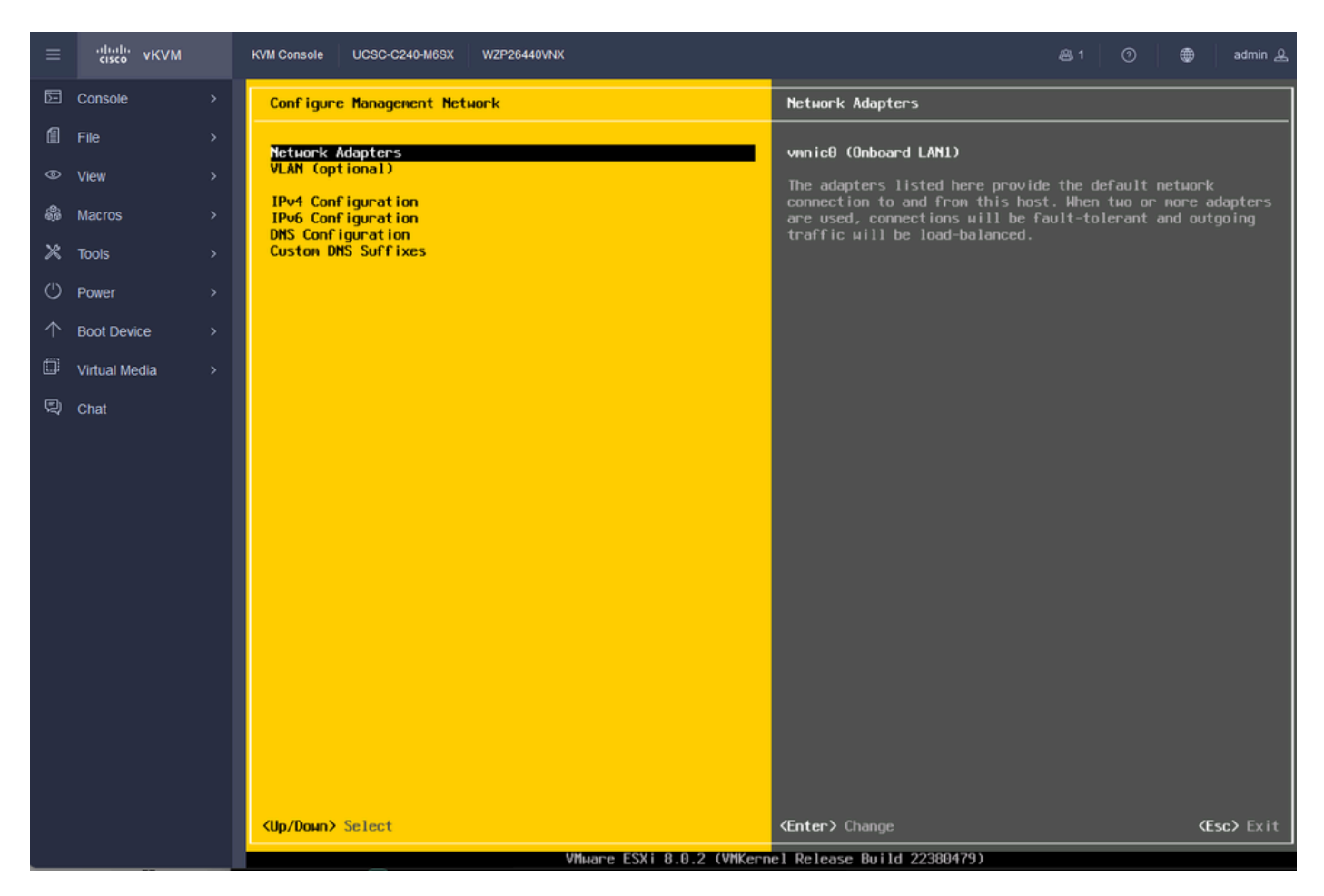

Configuração de gerenciamento do ESXi

Etapa 23. Selecione o adaptador de rede para gerenciamento com a barra de espaços e pressione Enter.

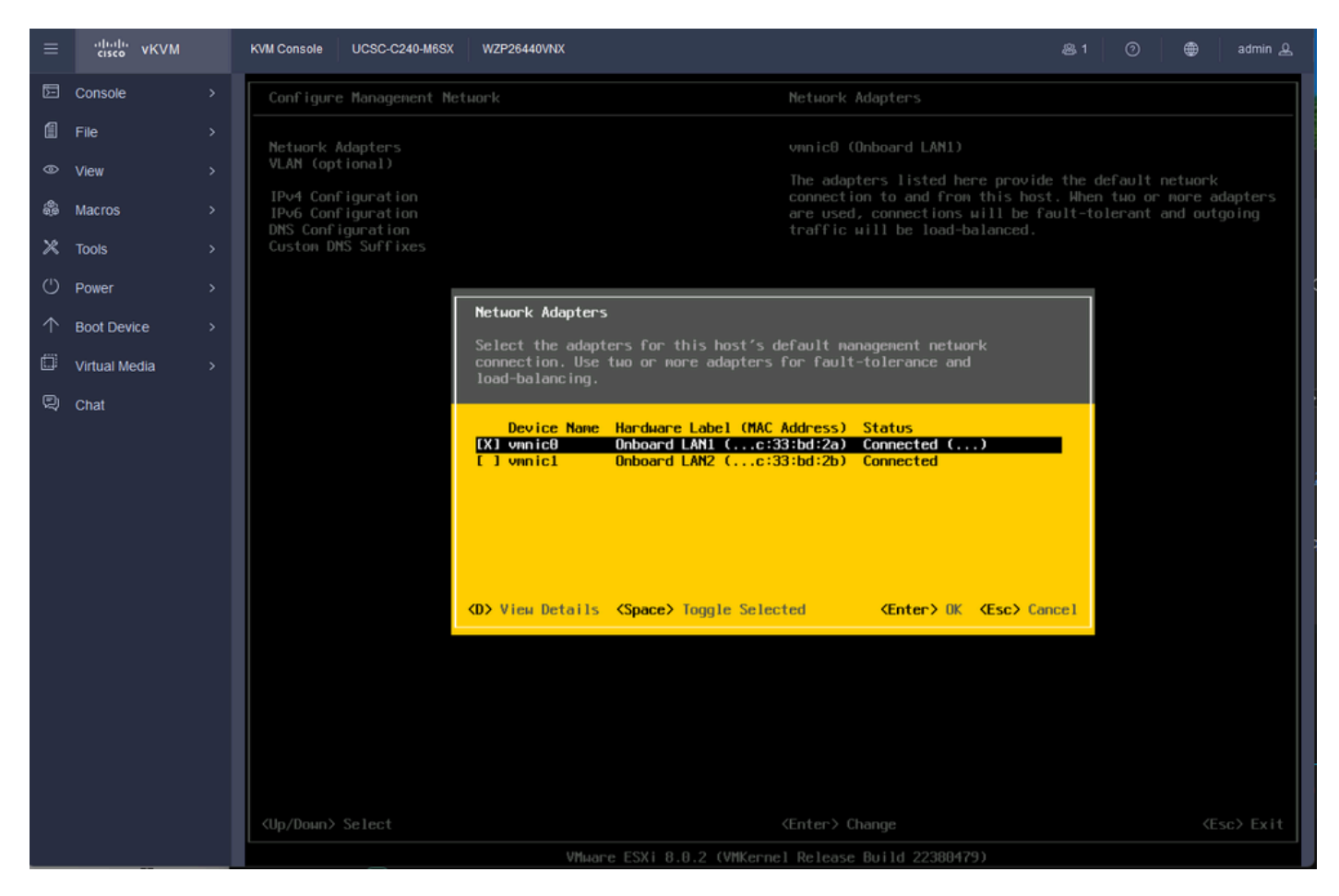

Seleção de adaptador de rede

Etapa 24. Escolha VLAN (opcional) e Insira os valores, se necessário, e pressione Enter.

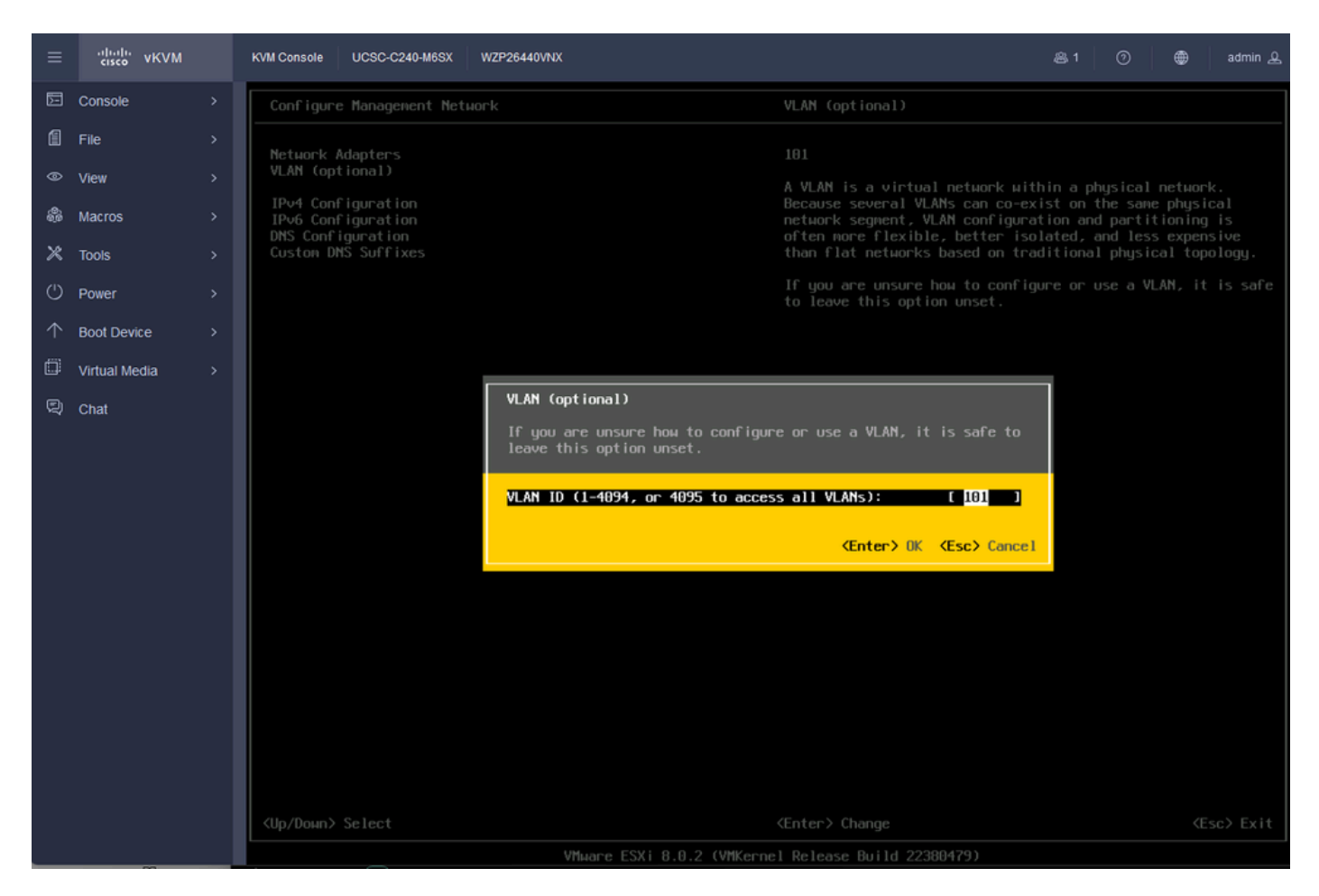

Configuração De Vlan

Etapa 25. Escolha IPV4 Configuration, Insira os valores e pressione Enter.

| ≡          | cisco vKVM    | KVM Console UCSC-C240-M6SX               | WZP26440VNX                                                                                                    |                                                                                                    | 岛 1                         | 0      | ۲                 | admin 🕰       |
|------------|---------------|------------------------------------------|----------------------------------------------------------------------------------------------------|----------------------------------------------------------------------------------------------------|-----------------------------|--------|-------------------|---------------|
| Ē          | Console       | Configure Management Ne                  | tuork                                                                                                    |                                                                                                    |                             |        |                   |               |
| 1          | File          | Network Adapters                         |                                                                                                    | Automatic                                                                                                    |                             |        |                   |               |
|            | View          | VLAN (optional)                          |                                                                                                    | IPv4 Address: 169.254.46.3                                                                                                   |                             |        |                   |               |
| \$         | Macros        | IPv4 Configuration<br>IPv6 Configuration |                                                                                                    | Subnet Mask: 255.255.0.0<br>Default Gateway: Not set                                                                         | 255.255.0.0<br>мау: Not set |        |                   |               |
| ×          | Tools         | Custon DNS Suffixes                      |                                                                                                    | This host can obtain an IPv4 ad                                                                                              | dress an                    | d othe | r netuo<br>udes a | rking<br>DHCP |
| U          | Power         |                                          |                                                                                                    | server. If not, ask your network<br>appropriate settings.                                                                    | k admini                    |        | r for t           | he            |
| $\uparrow$ | Boot Device   |                                          | IPv4 Configuration                                                                                                    |                                                                                                    |                             |        |                   |               |
| ۵          | Virtual Media |                                          | This host can obtain network setting                                                                                                    | s automatically if your network                                                                                              |                             |        |                   |               |
| Q          | Chat          |                                          | specified:                                                                                                    |                                                                                                    |                             |        |                   |               |
|            |               |                                          | ( ) Disable IPv4 configuration for m<br>( ) Use dynamic IPv4 address and netw<br>(o) Set static IPv4 address and netw<br>IPv4 Address<br>Subnet Mask<br>DeFault Gateway<br>(Up/Down> Select (Space> Mark Select | anagement network<br>work configuration<br>ork configuration:<br>[ 10.88.159.82<br>[ 255.255.255.0<br>[ 10.88.159.254_<br>ed | )<br>)<br>ncel              |        |                   |               |

Etapa 26. Use a tecla Y para aceitar e reiniciar a rede de gerenciamento.

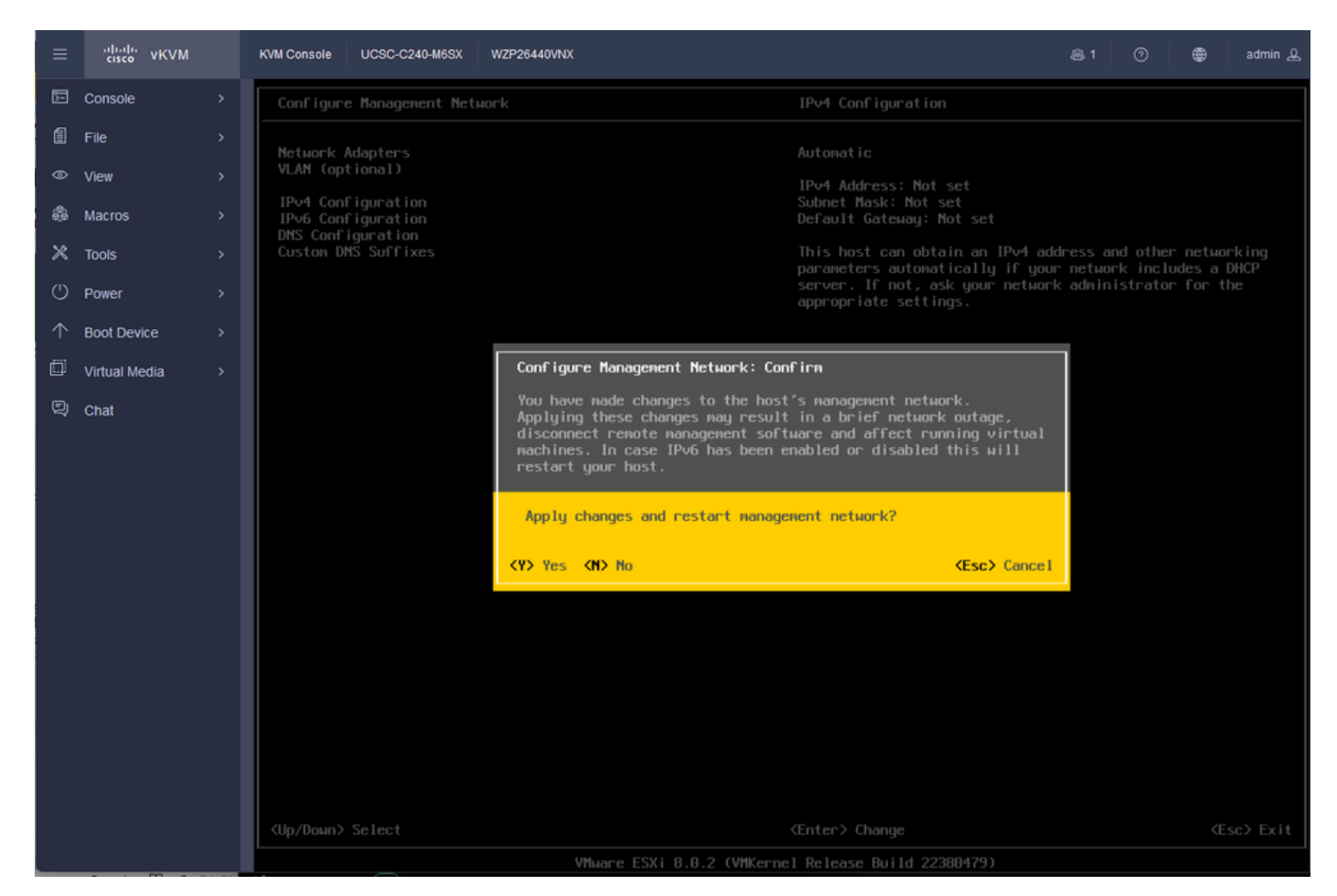

Salvar configuração de IPV4

Etapa 27. Escolha Test Management Network para testar a comunicação e pressione Enter para sair.

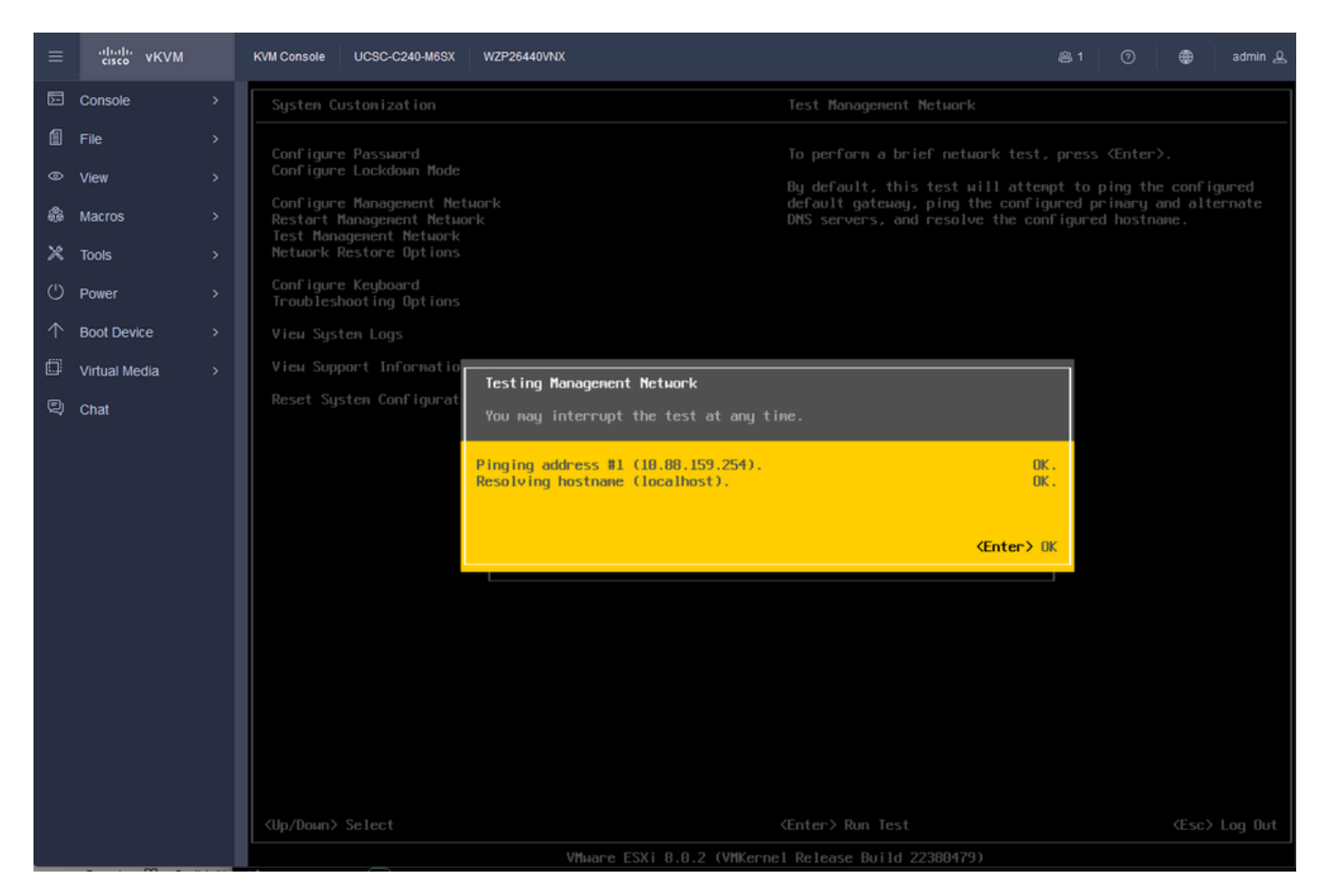

Rede de gerenciamento de teste

### Verificar

No momento, não há procedimento de verificação disponível para esta configuração.

## Troubleshooting

Atualmente, não existem informações disponíveis específicas sobre Troubleshooting para esta configuração.

#### Sobre esta tradução

A Cisco traduziu este documento com a ajuda de tecnologias de tradução automática e humana para oferecer conteúdo de suporte aos seus usuários no seu próprio idioma, independentemente da localização.

Observe que mesmo a melhor tradução automática não será tão precisa quanto as realizadas por um tradutor profissional.

A Cisco Systems, Inc. não se responsabiliza pela precisão destas traduções e recomenda que o documento original em inglês (link fornecido) seja sempre consultado.